## Follett Student Experience

Follett Student Experience (My Materials) is an updated version of Follett Discover Access and allows users to view and access their course materials inside and outside of their courses. Additionally, it will take faculty to their Adopt experience.

For ease of use for faculty and students the My Materials SSO link should be placed in the Course Navigation in Canvas.

## Step 1: Adding the My Materials Link to Course Navigation

Note: If you also have the Follett Discover LTI installed, you will not need to add the SSO link into Course Navigation (you can still have the SSO link in your student and/or faculty portal as an additional access point). Instead, please follow the instructions in the Follett Student Experience - Global Placement + Name Update – Canvas LTI 1.1 or LTI 1.3 guide to rename the existing app and ensure the necessary placements are enabled.

For any existing Follett SSO links in your Canvas instance, please ensure that they are renamed **My Materials**, and follow the steps below to add the link to Course Navigation.

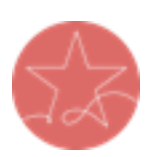

**Note on Placements:** To ensure the best experience for both students and faculty, Follett strongly recommends placing the My Materials link in Canvas's **Course Navigation**. This placement guarantees easy and consistent access to the Adopt tool (for faculty) and the Student Experience (for students).

For additional visibility and flexibility, schools may also choose to enable **User Navigation**, allowing students to access their materials via the "Account" slide out tray. While User Navigation provides helpful, supplemental access, **Course Navigation remains the primary recommended placement** to ensure maximum visibility and usability.

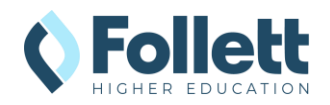

- 1. In Canvas Admin, click on the **Settings** section at the bottom of the left navigation and then select the **Apps** tab.
- 2. In the filter box, type "Redirect" to find the **Redirect Tool** app.

| Courses               | Settings Quotas Integrations Notifications Admins                                                                                                   | Announcements Reports Apps                                   | Feature Options                  |
|-----------------------|----------------------------------------------------------------------------------------------------|--------------------------------------------------------------|----------------------------------|
| People                |                                                                                                    |                                                              |                                  |
| Statistics            | External Apps                                                                                                    | Manage App List                                              | View App Configurations          |
| Permissions           |                                                                                                    |                                                              |                                  |
| Outcomes              | Apps are an easy way to add new features to Canvas. They can be added to<br>link to them through course modules and create assignments for assessme | o individual courses, or to all courses in an a<br>nt tools. | ccount. Once configured, you can |
| Rubrics               | See some LTI tools that work great with Canvas.                                                                                                    |                                                              |                                  |
| Grading               | All Not installed Installed                                                                                                    | O Redirect                                                   | ×                                |
| Question Banks        |                                                                                                    | 4 Neurect                                                    | ^                                |
| Sub-Accounts          |                                                                                                    |                                                              |                                  |
| Account New Calendars |                                                                                                    |                                                              |                                  |
| Terms                 |                                                                                                    |                                                              |                                  |
| Authentication        | _                                                                                                    |                                                              |                                  |
| Themes                |                                                                                                    |                                                              |                                  |
| Developer Keys        |                                                                                                    |                                                              |                                  |

- 3. Click the **+ Add App** button.
- 4. Within the Add App form, enter the following information:
  - a. Name: My Materials
  - b. URL Redirect: Enter your Follett SSO link
  - c. Select the following options:
    - i. Force open in a new tab (For External Links Only)
    - ii. Show in Course Navigation
    - iii. Show in User Navigation

| lame                             |                   |
|----------------------------------|-------------------|
| My Materials                     |                   |
| JRL Redirect                     |                   |
| https://shibboleth-sp.betterknow | v.com/shibbolet   |
| Force open in new tab (For Ext   | ernal Links Only) |
| Show in Course Navigation        |                   |
|                                  |                   |

5. Click the **Add App** button and navigate to any Canvas course to verify that the **My Materials** link is now visible.

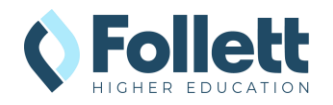

## **Step 2: Testing My Materials Links**

Clicking on the My Materials navigation item will take you to the Adopt and Student Experience (faculty vs student) to verify that everything is configured correctly.

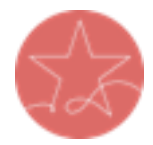

**Important Note:** The user launching the SSO link must have a current enrollment record for a successful launch of any Follett tool. Please ensure you test as both an active **faculty** user and an active **student** user.

- 1. Log into Canvas as enrolled user and navigate to a course that your user is enrolled in.
- 2. From the Canvas course, click on the My Materials navigation item.

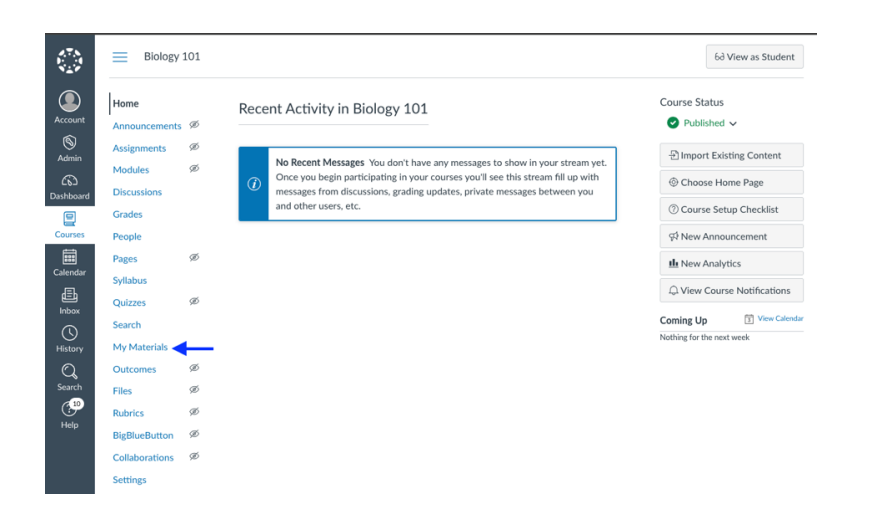

- 3. The **My Materials** link should launch successfully in a new window. If the new window does not open, disable your pop-up blocker and try again.
- 4. Note: If the user clicking on the link is not an enrolled instructor or student in the SIS, there will be a "We cannot find your course enrollment information." error.

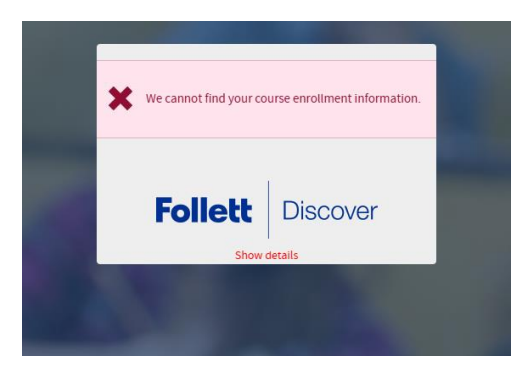

5. Send the result of the launch to your bookstore team for troubleshooting or confirmation of the connection. Please also send a screenshot of the link placement.

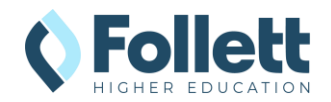